# 年度考核自动填报操作手册

目 录

| -, | 教学科研岗考核操作说明  | 2 |
|----|--------------|---|
| 1. | 数据查询         | 2 |
| 2. | 内容编辑         | 2 |
| 3. | 保存编辑         | 2 |
| 4. | 考核表预览        | 2 |
| 5. | 提交           | 3 |
| 二、 | 非教学科研岗考核操作说明 | 3 |
| 1. | 内容编辑         | 3 |
| 2. | 考核表预览        | 3 |
| 3. | 提交           | 4 |
| 4. | 历史考核表查询      | 4 |
| Ξ, | 中层干部考核操作说明   | 4 |
| 1. | 内容编辑         | 4 |
| 2. | 考核表预览        | 4 |
| 3. | 提交           | 5 |
| 4. | 历史考核表查询      | 5 |
| 四、 | 年度考核管理操作说明   | 5 |
| 1. | 设置截止时间       | 5 |
| 2. | 查询人员信息       | 6 |
| 3. | 填写考核结果       | 6 |
| 4. | 批量下载         | 7 |

注意: 1. 对教学科研相关数据有异议的, 请联系教学科研主管部门。

2. 建议使用谷歌浏览器, 若要使用 360 浏览器则需要切换到极速模式。

3. 若长时间不操作,则页面失效,需要对页面进行刷新,或关闭页面重新进入。

4. 系统使用的技术问题请联系网络数据中心 86878568。

# 一、教学科研岗考核操作说明

参与教学科研岗考核的教职工点击左侧栏中的"教学科研岗考核信息"模块进入考核页 面。步骤为:数据查询-内容编辑-保存编辑-考核表预览-提交,详情见下文。

### 1. 数据查询

2020-01-01 - 2020-12-31 数据查询 Ē.

选择所要查询数据的时间区间,点击"数据查询"按钮进行该时间段内数据的查询,默认 根据上一年度的教学科研数据进行考核,因此预置时间为上一年度,如要修改数据查询 时间,重新选择首末时间即可。

"请选择考核年度"选框和<u>"历年考核表数据查询"按钮只用于已提交过的历史考核表数据的查询,填表时用不到</u>。如果 2020 年度的考核表已提交,则可通过选择考核年度为 2020 并点击"历年考核表数据查询"按钮进行已提交的 2020 年度考核表数据查询。

### 2. 内容编辑

(1) "本人总结"和"指导年青教师、参与学科建设等其他工作"两块内容需要教师本人编

**辑**,点击右侧"编辑"按钮即可进入编辑框,注意有字数限制,超过限制则无法保存。

| 本人 | 总结 · · · · · ·                           |
|----|------------------------------------------|
|    | 点击进入编辑框,字数超过限制则无法保存                      |
|    |                                          |
|    | (2) 其他内容的数据调用自人事、教务处和科研院的数据库,需要教师本人基于考核要 |
|    | 求 <b>对所需数据进行勾选</b> 。                     |
| 本科 | 牛動学情況 トー・・・・・・・・・・・・・・・・・・・・・・・・・・・・・・・・ |

| 本科生 | ★ 可点击此处 | 上进行全选    |                                    |     |     |      |      | - × |
|-----|---------|----------|------------------------------------|-----|-----|------|------|-----|
|     | 开课学期    | 课程名称     | 选课课号                               | 学分  | 总学时 | 培养层次 | 课程类别 |     |
|     | 秋季      | 数据结构课程实践 | (2020-2021-1)-S0500620-408<br>17-1 | 1.0 | 32  | 本科   | 实践环节 |     |
|     | 秋季      | 数据结构(甲)  | (2020-2021-1)-A1805010-408<br>17-1 | 4.0 | 64  | 本科   |      |     |
|     | -       | 创新综合实践   | (2019-2020-2)-S0500790-408<br>17-1 | 2.0 | 32  | 本科   | 实践环节 |     |
| 共3条 | 也可对数据   | 居进行逐条勾选  |                                    |     |     |      |      |     |

(3)"考核单位意见"和"考核等级"无需教师本人编辑,只有相关考核负责人有编辑权限。

#### 3. 保存编辑

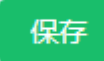

数据勾选好之后,请**务必点击页面右上方的"保存"按钮**,对数据勾选情况进行保存,这 样就算教师本人本次不提交,后续再进来此页面时,之前勾选的情况还会保留,否则关 闭页面下次再进来时需要重新勾选数据。另外保存数据后,考核表预览的数据才会更新。

4. 考核表预览

考核表预览及导出

勾选数据过多或者本人编辑内容过多可能会导致考核表页数超过两页,考核表最终填充

效果可**点击页面右上方"考核表预览及导出"按钮进行考核表预览**,如果超过两页,则需 要教师本人返回数据勾选页面,适当筛除一些勾选数据和本人编辑内容,保存后再重新 预览考核表直至总页数在2页内为止。

如教师对该查询时间段内的科研成果的数据感兴趣,则可点击页面右上方的"科研详情预览及导出"按钮进行查看,该表格中的数据为查询时间段内的所有数据,与是否勾选无关。

5. 提交

|  | 提交 | 取消提交并修改 |
|--|----|---------|
|--|----|---------|

(1) 若考核表内容和页数确认无误, 可**点击页面上方的"提交"按钮进行考核表的提交**, 提交后变为"已确认"状态, 相关考核负责人才可对已提交考核表的教师进行考核表内容 的查看。

| 已确认 | 取消提交并修改 |
|-----|---------|
|-----|---------|

(2) 若教师本人提交后又想对表格内容进行修改,在其学院/部门要求的上报截止时间 前,则可点击页面上方的"取消提交并修改"按钮进行修改,若截止时间已过则无法修改。

# 二、非教学科研岗考核操作说明

参与非教学科研岗考核的教职工点击左侧栏中的"非教学科研岗考核信息"模块进入考 核页面。步骤为:内容编辑-考核表预览-提交,详情见下文。

### 1. 内容编辑

(1) **"本人总结"内容需要教师本人编辑**,点击右侧"编辑"按钮即可进入编辑框,注意有 字数限制,超过限制则无法保存。

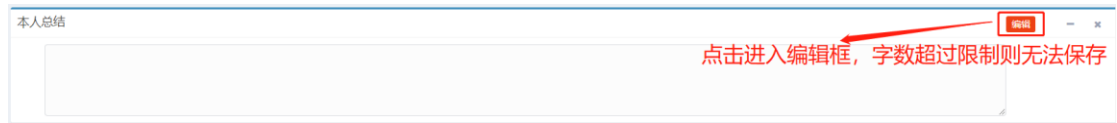

(2)"考核单位意见"和"考核等级"无需教师本人编辑,只有相关考核负责人有编辑权限。

# 2. 考核表预览

考核表预览及导出

本人总结内容过多可能会导致考核表页数超过两页,考核表最终填充效果可**点击页面右** 上方"考核表预览及导出"按钮进行考核表预览,如果超过两页,则需要教师本人返回页 面,适当精简本人总结内容,再重新预览考核表直至总页数在2页内为止。

### 3. 提交

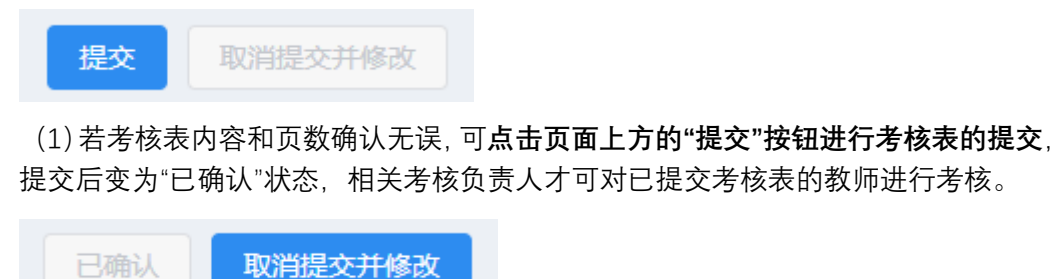

(2) 若教师本人提交后又想对表格内容进行修改,在其学院/部门要求的上报截止时间 前,则可点击页面上方的"取消提交并修改"按钮进行修改,若截止时间已过则无法修改。

## 4. 历史考核表查询

| 请选择考核年度 | ~ | 历年考核表查询 |
|---------|---|---------|
|         |   |         |

"请选择考核年度"选框和"历年考核表数据查询"按钮只用于已提交过的历史考核表数据 的查询,填表时用不到。如果 2020 年度的考核表已提交,则可通过选择考核年度为 2020 并点击"历年考核表查询"按钮进行已提交的 2020 年度考核表数据查询。

# 三、中层干部考核操作说明

参与中层干部考核的干部点击左侧栏中的"中层干部考核信息"模块进入考核页面。步骤 为:内容编辑-考核表预览-提交,详情见下文。

## 1. 内容编辑

(1) "分管工作"、"本人总结"和"本人意见"内容需要教师本人编辑,点击右侧"编辑"按 钮即可进入编辑框,注意本人总结有字数限制,超过限制则无法保存。

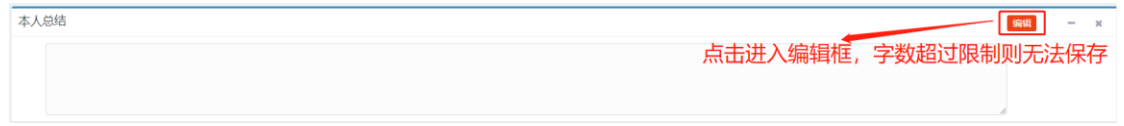

(2) "考核等次评定意见"无需教师本人编辑,只有相关考核负责人有编辑权限。

### 2. 考核表预览

考核表预览及导出

本人总结内容过多可能会导致考核表页数超过两页,考核表最终填充效果可**点击页面右** 上方"考核表预览及导出"按钮进行考核表预览,如果超过两页,则需要教师本人返回页 面,适当精简本人总结内容,再重新预览考核表直至总页数在2页内为止。

### 3. 提交

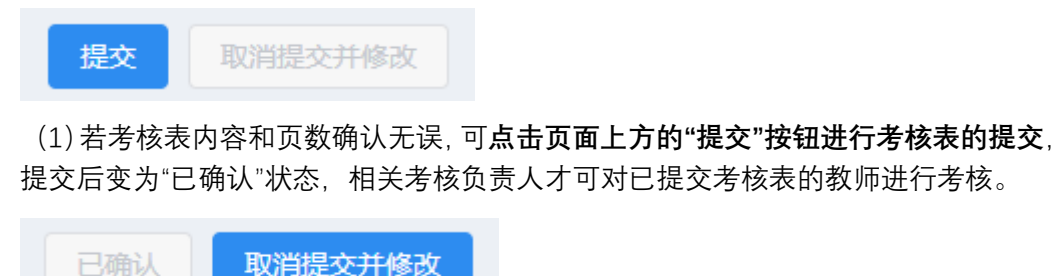

(2) 若教师本人提交后又想对表格内容进行修改,在组织部要求的上报截止时间前, 则可点击页面上方的"取消提交并修改"按钮进行修改,若截止时间已过则无法修改。

### 4. 历史考核表查询

| 请选择考核年度         | ~      | 历年考核表查询     |              |
|-----------------|--------|-------------|--------------|
| ᅆᆂᄮᄸᆇᆓᄼᇠ᠉ᄮᇆᇷᄣᆮᄼ | 土长主粉圯木 | ᆠᄽ᠉ᆑᇭᇊᇚᆍᇊᆌᅕ | <b>`</b> ∔ A |

"请选择考核年度"选框和"历年考核表数据查询"按钮只用于已提交过的历史考核表数据 的查询,填表时用不到。如果 2020 年度的考核表已提交,则可通过选择考核年度为 2020 并点击"历年考核表查询"按钮进行已提交的 2020 年度考核表数据查询。

# 四、年度考核管理操作说明

各学院/部门、人事处、组织部的考核负责人可点击左侧栏中的"人员信息列表"模块进入 人员查询页面并对逐个教师进行考核意见填写,步骤为:查询人员信息-填写考核结果-批量 下载,可根据需要先设置考核表提交截止时间,详情见下文。

### 1. 设置截止时间

|                 | 总截止时间  | 2021-03-25 | Ë |
|-----------------|--------|------------|---|
| <b>量</b> 考核时间设置 | 网络数据中心 | 2021-03-18 | Ë |

总截止时间由系统管理员按照人事处要求各学院提交考核结果的截止时间设置,各学院/部门的考核负责人可单独设置各自的截止时间(不得晚于总截止时间)。

(1) 对教学岗和非教学岗考核:

**各学院/部门的考核负责人**点击左侧栏中的"考核时间设置"模块,对所在学院/部门的教 学岗和非教学岗教师设定考核表提交的截止时间。在该截止时间过后,教师本人无法对表格 内容进行修改。

**人事处考核负责人**点击左侧栏中的"考核时间设置"模块,对所有学院/部门的考核负责 人设定考核单位意见提交的截止时间。在该截止时间过后,学院/部门考核负责人无法对表 格内容进行修改。 (2) 对中层干部考核:

**组织部考核负责人**点击左侧栏中的"考核时间设置"模块,对所有中层干部设定考核表提 交的截止时间。在该截止时间过后,中层干部无法对表格内容进行修改。

#### 2. 查询人员信息

(1) 对教学岗和非教学岗考核:

| 姓名(工号) | 请输入姓名/工号 | 单位 | 网络数据中心 (72)   | 研究所(室)归属 | 请输入研究所 (室 | () 归属     | 岗位类别 | 非教学科研岗 | ~ |
|--------|----------|----|---------------|----------|-----------|-----------|------|--------|---|
| 提交状态   | 已提交 >    | 查询 | 教学岗年度考核信息批量下载 | 非教学岗年度考核 | 该信息批量下载   | 科研成果信息批量下 | 载    |        |   |

考核负责人可点击左侧栏中的"人员信息列表"模块进入人员信息查询页面。 各学院/部门的考核负责人可根据"单位"、"岗位类别"、"提交状态"等对所在学院/部门已 提交考核表的教学岗和非教学岗教师进行查询,查询结果出现在下方列表中。<u>建议对已</u> 提交的教学岗和非教学岗教师分别查询,便于后续的填写考核结果和批量下载的操作。 人事处考核负责人可根据"姓名/工号"、"单位"等对相关人员进行查询,查询结果出现在 下方列表中,列表中的人员根据姓氏首字母排序。

(2) 对中层干部考核:

| 姓名(工号) | 请输入姓名/工号 | 单位 | 请输入单位 | 职务级别 | 请选择 > | 提交状态 | 请选择 | 蓟 |
|--------|----------|----|-------|------|-------|------|-----|---|

**组织部考核负责人**可点击左侧栏中的"中层干部人员信息列表"模块进入人员信息查询 页面,可根据"姓名/工号"、"单位"、"职务级别"、"提交状态"等对对应学院/部门已提交 考核表的中层干部进行查询,查询结果出现在下方列表中,列表中的人员根据姓氏首字 母排序。

3. 填写考核结果

(1) 对教学岗和非教学岗考核:

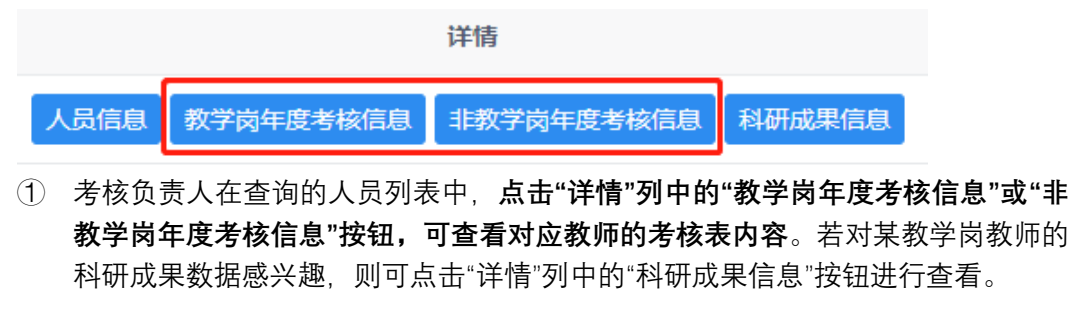

| 先查询已提交的考核表数据 |   |         |       |   | 预览   | 考核表内容 🔨 🗙 |
|--------------|---|---------|-------|---|------|-----------|
| 2020         | ~ | 历年考核表查询 | 请选择时间 | Ë | 数据查询 | 考核表预览及导出  |
|              |   |         |       |   |      |           |

② 各学院/部门的考核负责人先查看已提交状态教师的考核表内容,需选择对应考核 年度并点击"历史考核表查询"按钮进行查看和考核表预览,未提交状态教学岗教师 的考核表页面不会展示教学科研等数据。

| 考核单位意见 | 请选择 | ~ |
|--------|-----|---|
| 考核等级   | 请选择 | ~ |

③ 各学院/部门的考核负责人<u>在考核表最下方的"考核单位意见"直接进行编辑</u>,点击 下拉框可选择对应评定等级。

"考核等级"默认自动带入"考核单位意见"的内容,**人事处考核负责人**也可在该教师 的考核表中对"考核等级"进行编辑和修改。

注意,考核单位意见填写截止时间过后,各学院/部门的考核负责人则不可对考核 单位意见进行编辑和修改。

| 查询已提交的历年考核表 |         | 查询任意时间的数据 |   |      |
|-------------|---------|-----------|---|------|
| 请选择考核年度 *   | 历年考核表查询 | 请选择时间     | Ë | 数据查询 |

另外,打开对应教师的考核表后,页面上方有"历年考核表查询"和"数据查询"按钮, 分别用于查询已提交的历年考核表数据、查询任意时间的数据,查询结果展示在该页面 中。对历年参加考核且为已提交状态的教师,考核负责人若想查看该教师的考核表内容, 需选择对应考核年度并点击"历年考核表查询"按钮进行查看和预览(2020 年度考核第 一次做线上提交,故无法查询 2020 年之前的考核表)。

(2) 对中层干部考核:

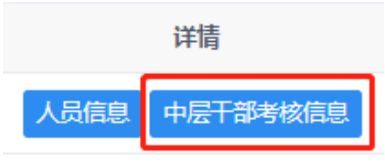

 考核负责人在查询的人员列表中,点击"详情"列中的"中层干部考核信息"按钮,可 查看该干部的考核表内容。

| 考核等次评定意见 | 请选择 | ~ |  |
|----------|-----|---|--|
|          |     |   |  |

② 在考核表最下方的"考核等次评定意见"进行编辑,点击下拉框可选择对应评定等级。

## 4. 批量下载

各考核负责人对其考核的所有教师填写考核意见结束后,可以对这些教师的考核表进行 批量下载。

(1) 对教学岗和非教学岗考核:

| 教学岗年度考核信息批量下载 | 非教学岗年度考核信息批量下载 | 科研成果信息批量下载 |
|---------------|----------------|------------|
| 选择导出方式        | ×              |            |
| 导出为word 导出为   | pdf            |            |

7

<u>考核负责人可对查询的人员列表中的人员进行勾选或者全选,再点击页面上方的"教学</u> <u>岗年度考核信息批量下载"或"非教学岗年度考核信息批量下载",进行对应岗位类别教</u> <u>师的考核表批量下载</u>,选择要下载的文件格式,则批量下载文件将以压缩包形式保存在 电脑中。

(2) 对中层干部考核:

| 中层干部考核信息批量下载   |          |
|----------------|----------|
| 选择导出方式         | $\times$ |
| 导出为word 导出为pdf |          |

<u>考核负责人可对查询的人员列表中的人员进行勾选或者全选,再点击页面上方的"中层</u> <u>干部年度考核信息批量下载",进行对应教师的考核表批量下载</u>,选择要下载的文件格 式,则批量下载文件将以压缩包形式保存在电脑中。